## **QBioS :: Advisor Login instructions**

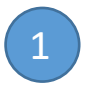

Access the login page at: <u>http://qbios.gatech.edu/user</u>, then to click the **GT USERS LOGIN HERE** button. Use your GT credentials to login.

| e: You can view how your profile actually ap     | ppears on the site by clicki | ng the appropriate link o | on the "People" dropdown m | enu above.   |   |
|--------------------------------------------------|------------------------------|---------------------------|----------------------------|--------------|---|
| rname *                                          |                              | ٦                         |                            |              |   |
| r your Quantitative Biosciences Graduate Program | username.                    |                           |                            |              |   |
| sword *                                          |                              | 7                         |                            |              |   |
| r the password that accompanies your username.   |                              |                           | GT USER                    | S LOGIN HERE | - |
|                                                  |                              |                           |                            |              |   |
|                                                  |                              |                           |                            |              |   |
|                                                  |                              |                           |                            |              |   |

If you have not recently logged in to the QBioS page, you might see this screen. Click LOG in:

| Log in Request new password                                                                                                    |
|----------------------------------------------------------------------------------------------------|
| Please take a few minutes to complete or update your user profile below.                                                               |
| Note: You can view how your profile actually appears on the site by clicking the appropriate link on the "People" dropdown menu above. |
| You will be redirected to the secure GT login page.                                                                                    |
| Log in                                                                                                    |
|                                                                                                    |
|                                                                                                    |

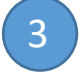

Then you will be asked to enter your GT credentials (if you are not are not currently logged into a GT login session):

| Georgia ∤<br>Tech <u>∦</u>                                      |
|-----------------------------------------------------------------|
|                                                                 |
| Enter your GT Account and Password                              |
| GT Account:                                                     |
| 1                                                               |
| Password:                                                       |
|                                                                 |
| <ul> <li>Warn me before logging me into other sites.</li> </ul> |
| LOGIN clear                                                     |

4

Once logged in, hover over the Resources button and From there, click the Manage Student Tracking button.

| My Account   | V Resources                                      |
|--------------|--------------------------------------------------|
| Georg<br>Teo | Add a new QBioS Student<br>Manage QBioS Students |
|              | Manage Student Tracking                          |
| Home Al      | Student Tracking Export                          |
|              |                                                  |

5

To search for your advisee, Enter the first and/or last name of your advisee and hit Apply.

## **QBioS Student Tracker**

First Name Last Name Apply

6

Click the **Approve/Comment/Edit** button for the student you are advising or to edit their profile.

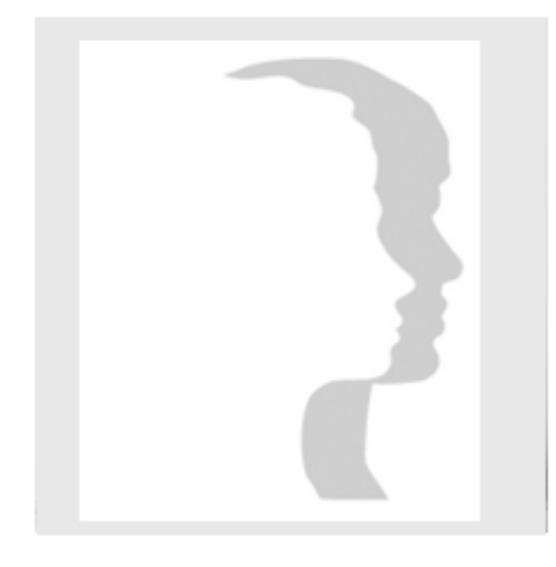

Test Student Enrollment Date: Monday, August 22, 2016 Advisor tstudent3 Comments: Student Submitted: Yes

Approve/Comment/Edit

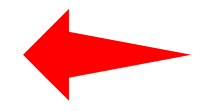

7

To approve the student profile, scroll to the very bottom of the form and in the "Advisor Approval" section, click YES. If you do not approve, click NO and add comments for the student to follow.

| ADVISOR APPROVAL  |  |  |
|-------------------|--|--|
| Approve           |  |  |
| ○ N/A             |  |  |
| ○ Yes             |  |  |
| No                |  |  |
|                   |  |  |
| Student Submitted |  |  |
| Yes \$            |  |  |
| Comments          |  |  |
|                   |  |  |
|                   |  |  |
|                   |  |  |
|                   |  |  |
|                   |  |  |
|                   |  |  |

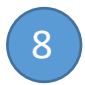

Answer the Captcha math question and then Hit Save at the bottom of the profile page.

One you save the students profile, a notification will be sent to the student

For any problems or questions with the tracking profile process, please contact Tim Whelan, 5-2262 or <u>tim.whelan@ibb.gatech.edu</u>.